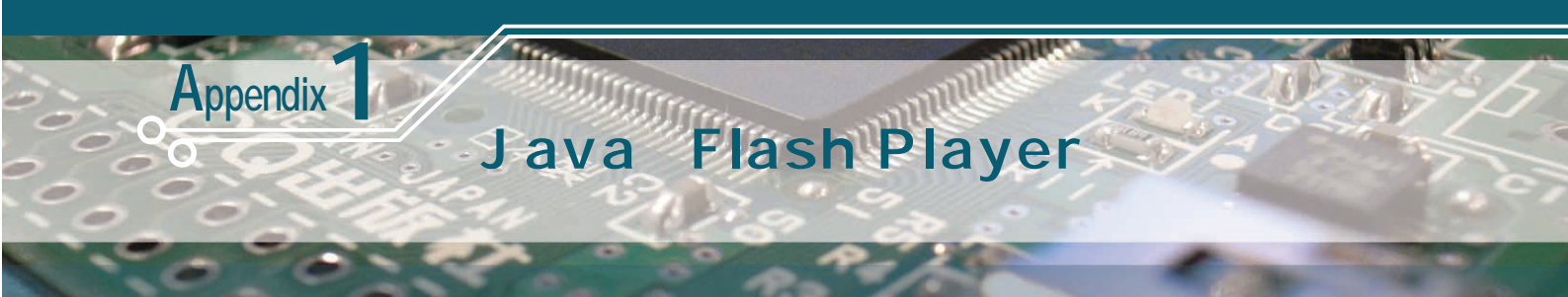

第2章で紹介した簡単ゲーム「カエルがぴょん」を動かすための JavaとFlash Playerのインストール方法を紹介する. (編集部)

## 1. Javaの確認とインストール

付属基板の簡単ゲームを動作させるためには, Javaがインストールされていること Flash Player が組み込まれていること が必須です.

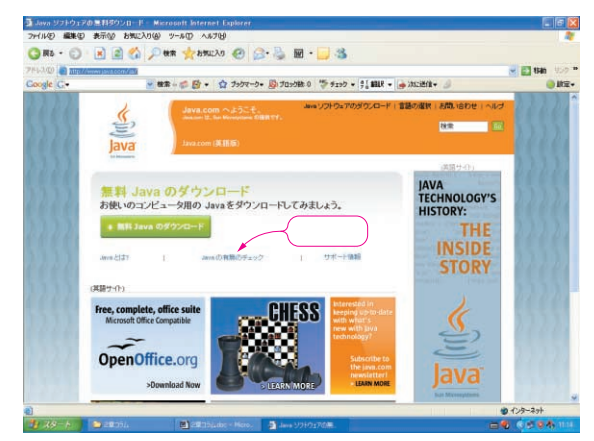

図1 Java のダウンロード・サイト

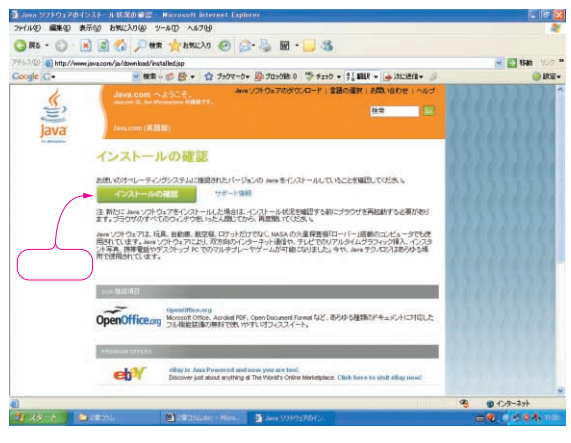

**図**2 Java **のインストールの確認** 

まず,お手元のパソコンにJavaがインストールされているか どうかを確認しましょう.インターネットに接続状態でブラウ ザ(Internet Explore など)を立ち上げ,

http://www.java.com/ja/

をアクセスします.すると図1の画面が表示されます.

ここで画面中央部の

「Javaの有無のチェック」

をクリックすると,図2の「インストールの確認」画面が表示されるのでクリックします.

Java がすでにインストールされている場合は,図3に示すように,

「Java のバージョンを確認しました.

正常な設定です .」

と表示されます.

少し長い時間検索画面が続いた後,図4の画面が表示されます.そこで「ソフトウェアのダウンロード」をクリックすると,図5の画面が表示されるので,「無料Javaのダウンロード」をクリックしてインストールします.

少し時間がかかりますが指示に従ってインストールを行い, 図6の画面が出れば完了です.

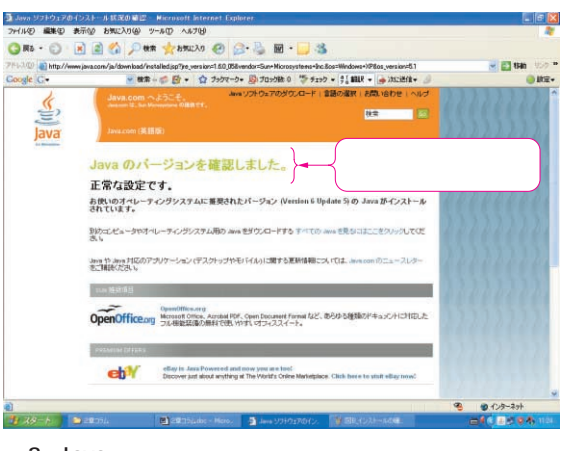

図3 Java のバージョンを確認

eyword Java , Flash player , Javaのインストール , Flash Playerのインストール

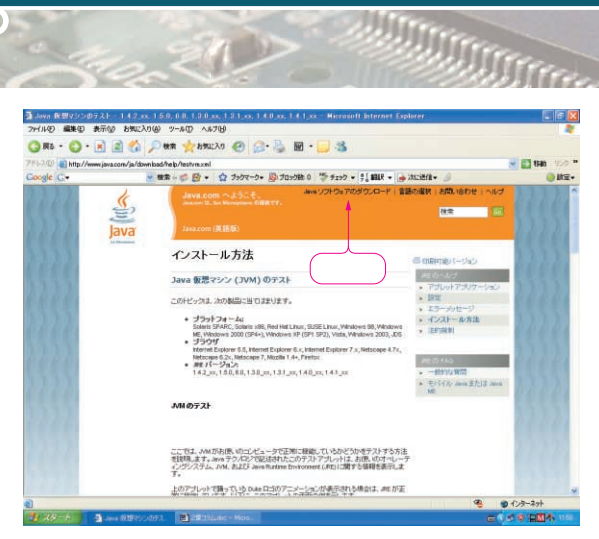

図4 Java のインストール方法

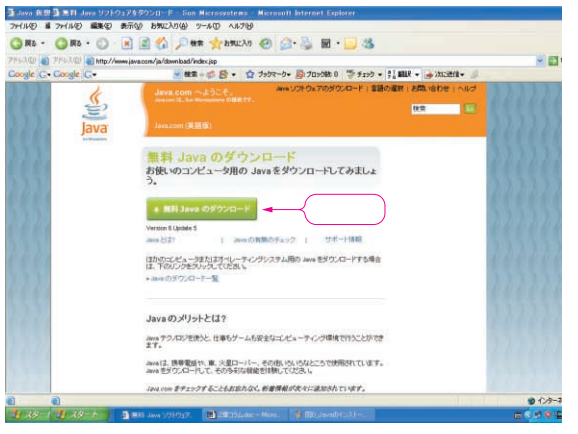

図5 Java のダウンロード

⊠6

ル完了

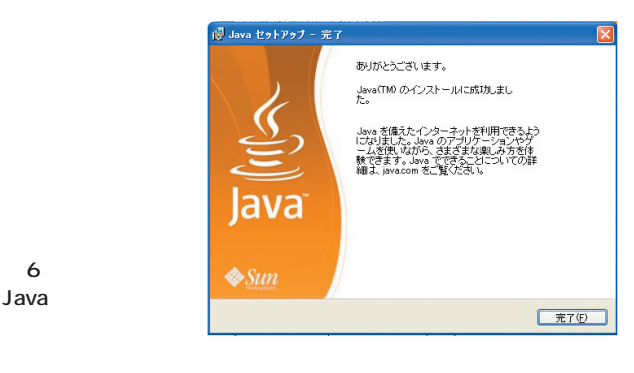

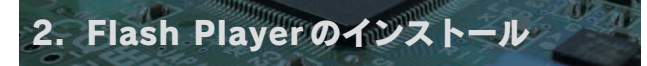

米国 Adobe Systems 社の Web ページ http://www.adobe. com/にアクセスし(図7),アイコン「Get ADOBE FLASH PLAYER」をクリックすると図8のFlash Player インストール 画面が表示されます.ここで,「Adobe Flash Player 使用許諾 条件に同意します」にチェックを入れて「いますぐインストール」

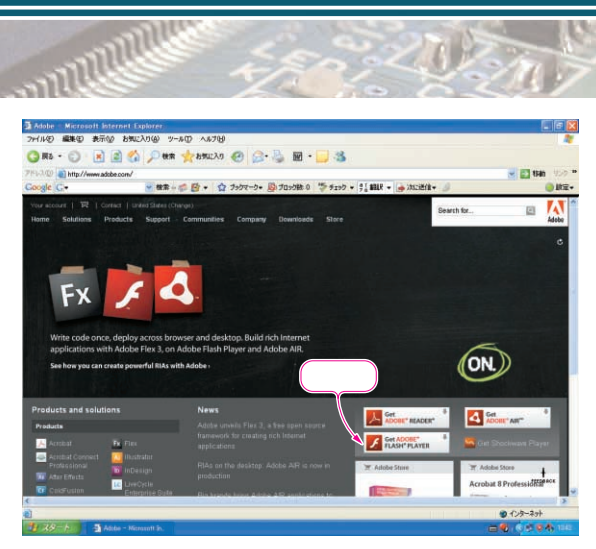

図7 "Get ADOBE FLASH PLAYER "をクリック

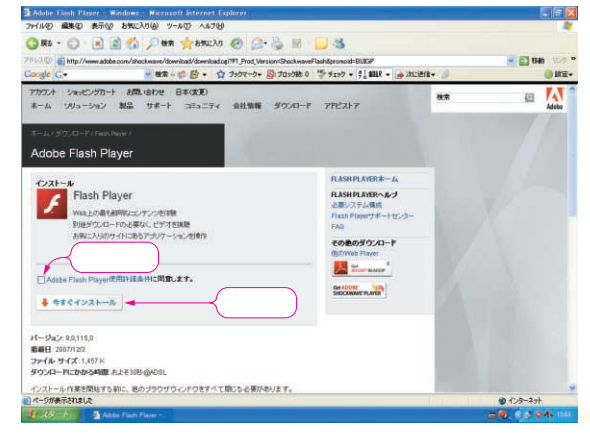

図8 Adobe Flash Player のインストール

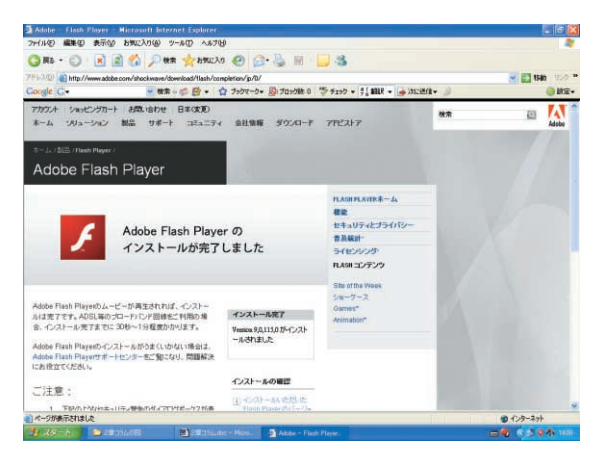

図9 Adobe Flash Player のインストール完了

をクリックすると,インストールを開始します.30秒から1分 で,図9の画面が表示されれば完了です.

```
えさき・まさやす
```